## Registration Instructions for English speaking readers (развертка)

Go to www.studentlibrary.ru and select your language Select "Login/Registration?

| Customize font + 100% -                                                                                                | R Accessibility                                         |   | ② Login/Registration |
|----------------------------------------------------------------------------------------------------|---------------------------------------------------------|---|----------------------|
| Консультант<br>студента                                                                                                | Books 🚍 Поисс по библиотеке                             | Q | RU <mark>EN</mark>   |
| Консультан<br>вся учебная<br>у тебя в кар<br>Read books offline and use all the fe<br>service directly from your phone | ит студента -<br>я литература<br>омане<br>atures of the |   |                      |

Click "Register" tab.

Fill out the registration form and select "Register"

| Summers     |           | Kluma       |                 |  |
|-------------|-----------|-------------|-----------------|--|
|             | •         |             | 4               |  |
| Status*     |           |             |                 |  |
| O Studer    | nt        |             |                 |  |
| ⊖ Colleg    | e student |             |                 |  |
| O Expert    |           |             |                 |  |
| ○ Librari   | an        |             |                 |  |
| CountryRec  | inn *     |             |                 |  |
|             |           |             | 1996-1997       |  |
|             |           |             |                 |  |
| User name ( | login) *  |             |                 |  |
| E-mail*     | login) *  |             |                 |  |
| E-mail*     | login) *  |             |                 |  |
| E-mail *    | (bgin) *  |             |                 |  |
| E-mail *    | login) *  |             |                 |  |
| E-mail*     | login) *  |             |                 |  |
| E-mail *    | ibgin) *  | Password (c | confirmation) * |  |
| E-mail*     | login) *  | Password (c | onfirmation) *  |  |
| E-mail*     | login) *  | Password (c | orñimulion) *   |  |
| E-mail*     | nage *    | Password (c | onfirmation) *  |  |

\*\*\*\*\*\*

----

You will see a "Successful registration" message

You will see "My Subscriptions" on the home page.

If you don't have a subscription, contact your University Library.

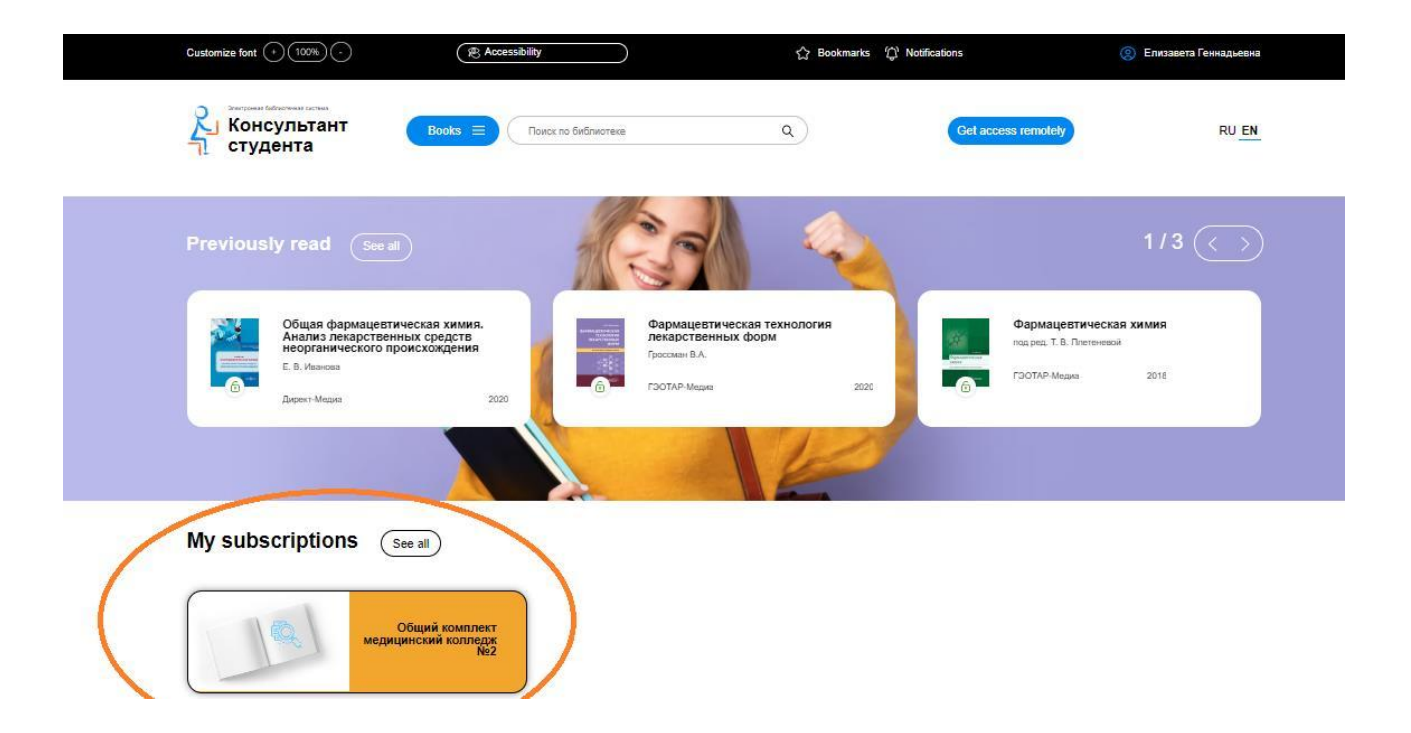